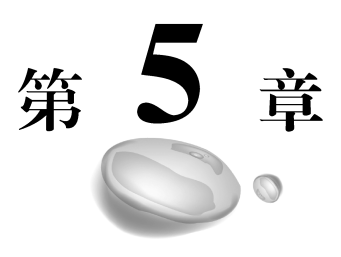

# KVM网络管理

虚拟机是需要连网的,否则就失去了意义。虚拟机连网有很多方法,常见的有 NAT 方式和桥接方式两种,每一种的意义又不一样,因此,本章重点介绍这两种方式的原理以 及相应的配置。

▶ 学习目标:

- 掌握通过 NAT 方式与外界通信。
- 掌握通过桥接方式与外界通信。

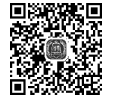

# 5.1 NAT 网络

#### 5.1.1 NAT 网络的原理

NAT 即为网络地址转换,在网络里主要是解决内网访问外网的通信问题的,通常 设置了 NAT 之后,内网可以访问外网,但是外网无法访问内网。如图 5-1 所示,虚拟机 连接在宿主机上,进行 NAT 转换之后,才能访问物理网络,而物理网络是不能访问虚 拟机的。

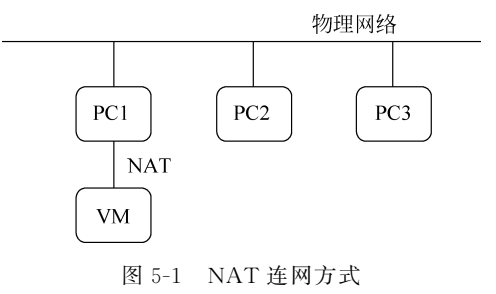

KVM 默认的连网方式是 NAT。当安装好 KVM 虚拟机后,就会在宿主机上安装一个网桥 virbr0,如图 5-2 所示,此网桥会把虚拟机都连接起来,处在同一个网段,并且 KVM 会修改 iptables 规则,让连接到此网桥的虚拟机访问外网时做一个网络地址转换。

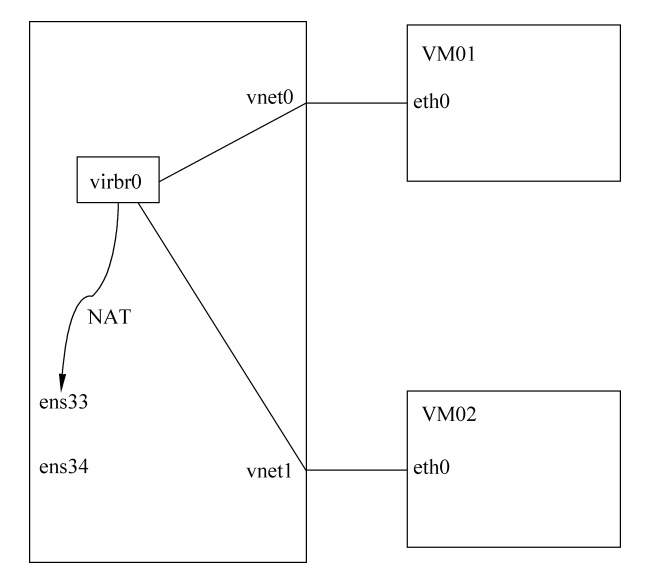

图 5-2 NAT 连网的宿主机内部结构

#### 5.1.2 NAT 网络的图形配置方法

NAT 网络的配置有两种方法,一是通过图形的方式来进行配置。二是通过配置文件的方式来进行配置。图形配置方法直观,下面介绍一下其具体的操作步骤:

(1) 打开配置网络的界面,如图 5-3 所示,选择虚拟机管理器 Edit 菜单下的 Connection Details 选项,将弹出如图 5-4 所示的对话框,选择里面的 Virtual Networks 选项卡来对虚拟网络进行配置。

| 📾 Virtual Machine Manager                  |          |   | -     |       | × |
|--------------------------------------------|----------|---|-------|-------|---|
| File Edit View Help                        |          |   |       |       |   |
| Connection Details Uirtual Machine Details | <b>~</b> |   |       |       |   |
| Nam Delete                                 |          | * | CPU u | isage |   |
| ▼ QE<br>Preferences                        |          |   |       |       | _ |
| Shutoff                                    |          |   | ~     |       | _ |
|                                            |          |   |       |       |   |
|                                            |          |   |       |       |   |

图 5-3 选择 Connection Details 选项

(2) 在 Virtual Networks 选项卡中, 先删除 KVM 自己创建的 NAT 网络 default, 结果如图 5-5 所示, 然后再创建自己的网络。

(3) 在图 5-5 中,单击左下角的"+"按钮,新建一个虚拟网络,如图 5-6 所示,在 Network Name 的文本框中输入 WYLNAT。

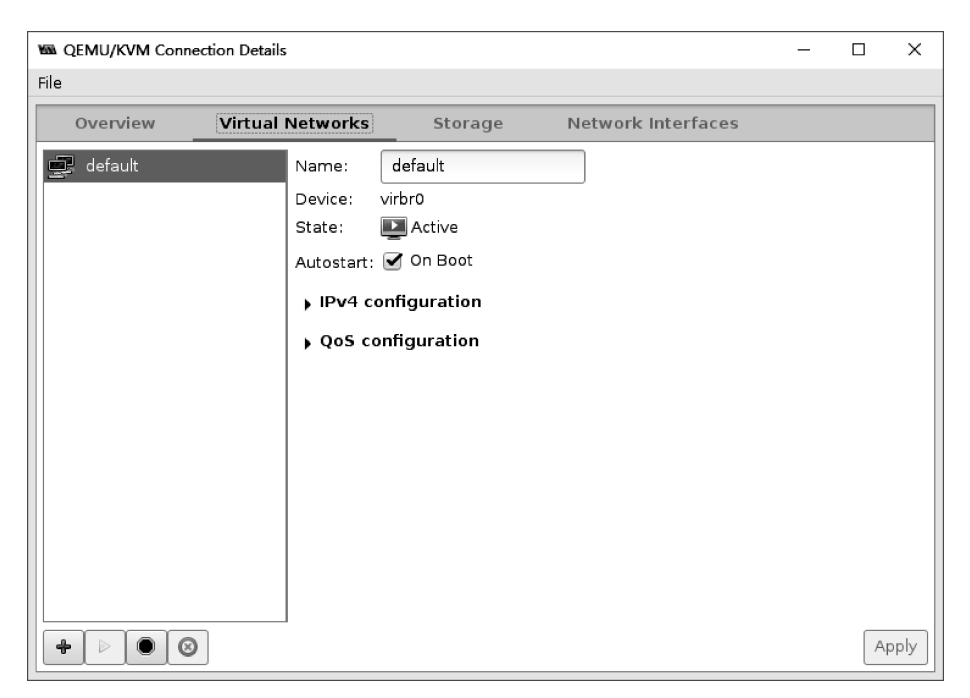

图 5-4 选择 Virtual Networks 选项卡

| Kā. | QEMU/KVM Conr | nection Details  |         |                        | - |   | ×    |
|-----|---------------|------------------|---------|------------------------|---|---|------|
| Fi  | le            |                  |         |                        |   |   |      |
|     | Overview      | Virtual Networks | Storage | Network Interfaces     |   |   |      |
|     | + ▷ ● €       | 2                | No vi   | tual network selected. |   | A | pply |

#### 图 5-5 删除默认的网络 default

(4) 在图 5-6 中,单击 Forward 按钮,将弹出如图 5-7 所示的对话框,在图中输入虚拟 网络的网段地址 192.168.200.0/24,并且启动 DHCP,指定 DHCP 地址池的范围,单击 Forward 按钮,弹出如图 5-8 所示的对话框,不启用 IPv6 的网络。

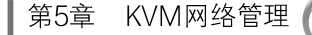

| 📾 Create a new virtual network          | х |
|-----------------------------------------|---|
| Create virtual network                  |   |
| Choose a name for your virtual network: |   |
| Network Name: WYLNAT                    |   |
| SExample: network1                      |   |
|                                         |   |
|                                         |   |
|                                         |   |
|                                         |   |
|                                         |   |
|                                         |   |
|                                         |   |
|                                         |   |
| Cancel Back Forward                     |   |

图 5-6 输入网络名字

| Ka Create            | a new virtual network                                                                                          | Х |
|----------------------|----------------------------------------------------------------------------------------------------|---|
|                      | Create virtual network<br>Step 2 of 4                                                                          |   |
| Choose I             | Pv4 address space for the virtual network:                                                                     |   |
| 🗹 Enab               | e IPv4 network address space definition                                                                        |   |
| Networ               | k: 192.168.200.0/24                                                                                            |   |
| ୍ଷ Hir<br>IPv<br>192 | at: The network should be chosen from one of the<br>4 private address ranges. eg 10.0.0.0/8 or<br>2.168.0.0/16 |   |
| Gat                  | eway: 192.168.200.1                                                                                            |   |
|                      | Type: Private                                                                                                  |   |
| 🕑 Ena                | able DHCPv4                                                                                                    |   |
| Start:               | 192.168.200.128                                                                                                |   |
| End:                 | 192.168.200.254                                                                                                |   |
| 🔲 Ena                | able Static Route Definition                                                                                   |   |
|                      | Cancel Back Forward                                                                                            |   |

图 5-7 配置 IPv4 网络

(5) 在图 5-8 中,单击 Forward 按钮,弹出如图 5-9 所示的对话框,选择 Forwarding to physical network,目标网卡为 ens33,模式为 NAT,也就意味着虚拟机如果选择 WYLNAT 网络后,将通过 ens33 网卡进行地址转换后再转发给外网。单击 Finish 按钮, 完成网络的配置。

(6) 在如图 5-9 所示的对话框中,单击 Finish 按钮,可以看到一个新生成的虚拟网络 WYLNAT,如图 5-10 所示。

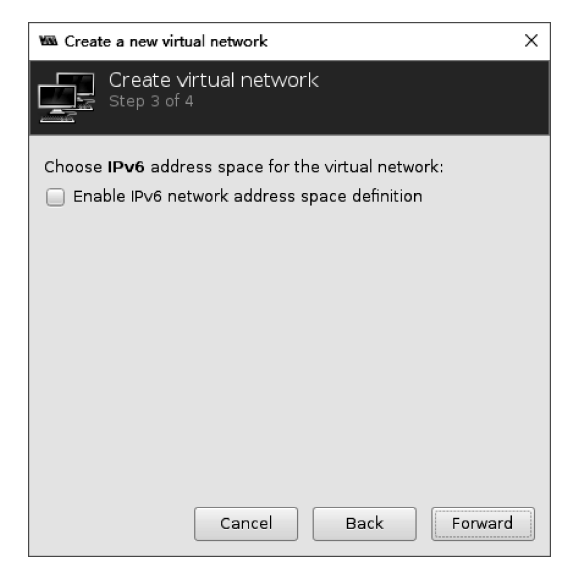

图 5-8 配置 IPv6 网络

| 📾 Create a new virtual network                                                                                                    | × |
|----------------------------------------------------------------------------------------------------|---|
| Create virtual network<br>Step 4 of 4                                                                                                    |   |
| Connected to a <b>physical network</b> :                                                                                                    |   |
| <ul> <li>Isolated virtual network</li> </ul>                                                                                                    |   |
| $\odot$ Forwarding to physical network                                                                                                    |   |
| Destination: Physical device ens33 🔹                                                                                                    |   |
| Mode: NAT 🕶                                                                                                    |   |
| Enable IPv6 internal routing/networking<br>If an IPv6 network address is <b>not</b> specified, this will<br>enable IPv6 internal routing between virtual machines.<br>By default, IPv4 internal routing is enabled. |   |
| DNS Domain Name: WYLNAT                                                                                                    |   |
| Cancel Back Finish                                                                                                    | ] |

图 5-9 选择转换的物理网络

(7) 虚拟机如果要使用 WYLNAT 网络,可以打开虚拟机的详情页面,如图 5-11 所示,选择网卡,在虚拟网络接口页面中,选择网络源 WYLNAT。

(8) 启动虚拟机 vm01-clone,查看网卡的情况,发现 eth0 获取到 WYLNAT 网络提供的 IP 地址 192.168.200.195/24,如图 5-12 所示。

(9) 从宿主机上可以通过虚拟网络 WYLNAT 访问到虚拟机 vm01-clone,如图 5-13 所示。

(10) 查看在虚拟机 vm01-clone 是否可以访问外网中的其他主机,先查看一下外网

| M QEMU/KVM Connection Deta | ils                                                                                                    |                                                                 |                    | - |   | ×    |
|----------------------------|----------------------------------------------------------------------------------------------------|-----------------------------------------------------------------|--------------------|---|---|------|
| File                       |                                                                                                    |                                                                 |                    |   |   |      |
| Overview Virtua            | al Networks                                                                                                    | Storage                                                         | Network Interfaces |   |   |      |
| WYLNAT                     | Name:                                                                                                    | WYLNAT                                                          |                    |   |   |      |
|                            | Device:                                                                                                    | virbr0                                                          |                    |   |   |      |
|                            | State:                                                                                                    | 💵 Active                                                        |                    |   |   |      |
|                            | Autostart:                                                                                                    | 🗹 On Boot                                                       |                    |   |   |      |
|                            | Domain:                                                                                                    | WYLNAT                                                          |                    |   |   |      |
|                            | <ul> <li>✓ IPv4 cl</li> <li>Network:</li> <li>DHCP range</li> <li>Forwarding</li> <li><b>↓ QoS</b> co</li> </ul> | onfiguration<br>192.168.200.0/24<br>ge: 192.168.200.128 -<br>g: | 192.168.200.254    |   |   |      |
|                            |                                                                                                    |                                                                 |                    |   | A | pply |

图 5-10 新生成的 WYLNAT 网络

| Will vr           | n01-clone on QEMU/KVM |                                                           | - |     | Х           |
|-------------------|-----------------------|-----------------------------------------------------------|---|-----|-------------|
| File              | Virtual Machine View  | Send Key                                                  |   |     |             |
|                   |                       |                                                           |   |     | 4<br>0<br>0 |
|                   | Overview              | Virtual Network Interface                                 |   |     |             |
| 44                | Performance           | Network source: Virtual network 'WYLNAT' : NAT to ens33 🔻 |   |     |             |
| $\overline{\Box}$ | CPUs                  | Device model: virtio                                      |   |     |             |
| -                 | Memory                | MAC address: 52:54:00:0f:03:a7                            |   |     |             |
| 60                | Boot Options          |                                                           |   |     |             |
|                   | VirtIO Disk 1         |                                                           |   |     |             |
| ÷                 | NIC :0f:03:a7         |                                                           |   |     |             |
|                   | Tablet                |                                                           |   |     |             |
| ð                 | Mouse                 |                                                           |   |     |             |
|                   | Keyboard              |                                                           |   |     |             |
| <u> </u>          | Display Spice         |                                                           |   |     |             |
|                   | Sound: ich6           |                                                           |   |     |             |
| a                 | Serial 1              |                                                           |   |     |             |
| a                 | Channel qemu-ga       |                                                           |   |     |             |
| â                 | Channel spice         |                                                           |   |     |             |
|                   | Video QXL             |                                                           |   |     |             |
| m.                | Controller USB        |                                                           |   |     |             |
|                   | Controller PCI        |                                                           |   |     |             |
|                   | Add Hardware          | Remove Cance                                              |   | App | у           |

图 5-11 虚拟机选择使用 WYLNAT 网络

|                                                                                                    |                               |                               | vm01-cl                     | one on QEMU                             | /KVM         |           |       | -    |  |
|----------------------------------------------------------------------------------------------------|-------------------------------|-------------------------------|-----------------------------|-----------------------------------------|--------------|-----------|-------|------|--|
| File Virtual                                                                                                    | Machine Viev                  | v Send Key                    |                             |                                         |              |           |       |      |  |
|                                                                                                    | ⊳ 00                          | •                             | Đ                           |                                         |              |           |       |      |  |
| Red Hat Ente<br>Kernel 3.10.                                                                                                    | erprise Linux<br>0-514.el7.xf | < Server 7.3<br>36_64 on an p | (Maipo)<br>×86_64           |                                         |              |           |       |      |  |
| localhost lo                                                                                                    | gin: root                     |                               |                             |                                         |              |           |       |      |  |
| Password:<br>Last login:                                                                                                    | 934 Fab 15 4                  | 19.39.42 from                 | w asteriou                  |                                         |              |           |       |      |  |
| front@localh                                                                                                    | unst ~1tt in a                | 10.30.42 110<br>1ddr          | ո ցուշտոց                   |                                         |              |           |       |      |  |
| 1: 1o: <loop< td=""><th>BACK, UP, LOW</th><th>R_UP&gt; mtu 65</th><td>5536 gdisc m</td><th>noqueue stat</th><th>e UNKNOWN g</th><td>len 1</td><td></td><th></th><td></td></loop<>                       | BACK, UP, LOW                 | R_UP> mtu 65                  | 5536 gdisc m                | noqueue stat                            | e UNKNOWN g  | len 1     |       |      |  |
| link/loo                                                                                                    | pback 00:00                   | 00:00:00:00                   | brd 00:00:0                 | 30:00:00:00                             |              |           |       |      |  |
| inet 127                                                                                                    | '.0.0.1∕8 sco                 | pe host lo                    |                             |                                         |              |           |       |      |  |
| valid                                                                                                    | l_lft foreven                 | preferred_                    | lft forever                 |                                         |              |           |       |      |  |
| ineto ::                                                                                                    | 1/128 scope                   | host                          | lft foneien                 |                                         |              |           |       |      |  |
| 2: eth0: <bb< td=""><th>LIIC TOPEVEL<br/>MADCAST.MUL'</th><th>TICAST.UP.LO</th><td>JER HP&gt; mtu</td><th>1500 adisc</th><th>nfifo fast</th><td>state IIP</td><td>ulen</td><th>1000</th><td></td></bb<> | LIIC TOPEVEL<br>MADCAST.MUL'  | TICAST.UP.LO                  | JER HP> mtu                 | 1500 adisc                              | nfifo fast   | state IIP | ulen  | 1000 |  |
| link/eth                                                                                                    | er 52:54:00                   | 0f:03:a7 bro                  | 1:11:11:11:11               | 11:11:11:11:11:11:11:11:11:11:11:11:11: | pr 110_1 000 |           | 41011 |      |  |
| [root@localh                                                                                                    | iost ~]# dhc                  | lient                         |                             |                                         |              |           |       |      |  |
| [root@localh                                                                                                    | nost ~]# ip a                 | idd show ethe                 | 3                           |                                         |              |           |       |      |  |
| 2: eth0: <br< td=""><th>IDADCAST, MUL</th><th>FICAST, UP, LOU</th><td>JER_UP&gt; mtu</td><th>1500 qdisc</th><th>pfifo_fast</th><td>state UP</td><td>qlen</td><th>1000</th><td></td></br<>               | IDADCAST, MUL                 | FICAST, UP, LOU               | JER_UP> mtu                 | 1500 qdisc                              | pfifo_fast   | state UP  | qlen  | 1000 |  |
| link/eth                                                                                                    | er 52:54:00                   | Uf :U3:a7 bro                 | 1 ff:ff:ff:ff:f             | fiffiff<br>Socono glob                  | al dunamio   | ot10      |       |      |  |
| ualid                                                                                                    | 100.200.15<br>  1ft 3591ser   | neferred                      | .100.200.23.<br>lft 3591sec | i scope giou                            | ar uynamic   | C (110)   |       |      |  |
| inet6 fe                                                                                                    | 80::5054:ff                   | fe0f:3a7/64                   | scope link                  |                                         |              |           |       |      |  |
| valid                                                                                                    | l_lft forever                 | preferred_                    | lft forever                 |                                         |              |           |       |      |  |
| [root@localh                                                                                                    | iost~]#                       |                               |                             |                                         |              |           |       |      |  |
|                                                                                                    |                               |                               |                             |                                         |              |           |       |      |  |

图 5-12 使用 WYLNAT 网络启动后的网卡情况

[root@node1 ~]# ping -c4 192.168.200.195 PING 192.168.200.195 (192.168.200.195) 56(84) bytes of data. 64 bytes from 192.168.200.195: icmp\_seq=1 ttl=64 time=0.889 ms 64 bytes from 192.168.200.195: icmp\_seq=2 ttl=64 time=0.900 ms 64 bytes from 192.168.200.195: icmp\_seq=3 ttl=64 time=0.844 ms 64 bytes from 192.168.200.195: icmp\_seq=4 ttl=64 time=0.950 ms --- 192.168.200.195 ping statistics ---4 packets transmitted, 4 received, 0% packet loss, time 3004ms rtt min/avg/max/mdev = 0.844/0.895/0.950/0.052 ms [root@node1 ~]#

图 5-13 宿主机可以访问虚拟机

中的一台 Windows 主机的 IP 地址,如图 5-14 所示,其 IP 地址为 192.168.100.1,然后在 虚拟机 vm01-clone 中去 ping 这台 Windows 主机,发现是通的,如图 5-15 所示。

| C:\Windows\system32>ipconfig                |                                                               |
|---------------------------------------------|---------------------------------------------------------------|
| ₩indows IP 配置                               |                                                               |
| 以太网适配器 以太网:                                 |                                                               |
| 媒体状态<br>连接特定的 DNS 后缀                        | 媒体已断开连接                                                       |
| 以太网适配器 VMware Network Adapter VM            | net8:                                                         |
| 连接特定的 DNS 后缀 :<br>本地链接 IP∀6 地址 :<br>IP∀4 地址 | fe80::847a:12c6:523e:5a2c%9<br>192.168.100.1<br>255.255.255.0 |

图 5-14 外网中的一台 Windows 主机

| vmO1-clone on QEMU/KVM                                                                                                    |
|----------------------------------------------------------------------------------------------------|
| File Virtual Machine View Send Key                                                                                                    |
|                                                                                                    |
| <pre>Lroot@localhost ~]# Lroot@localhost ~]# Lroot@localhost ~]# ping -c4 192.168.100.1 PING 192.168.100.1 (192.168.100.1) 56(84) bytes of data. 64 bytes from 192.168.100.1: icmp_seq=1 ttl=63 time=1.97 ms 64 bytes from 192.168.100.1: icmp_seq=2 ttl=63 time=1.82 ms 64 bytes from 192.168.100.1: icmp_seq=4 ttl=63 time=1.42 ms 192.168.100.1 ping statistics 4 packets transmitted, 4 received, 0% packet loss, time 3006ms rtt min/avg/max/mdev = 1.247/1.733/1.972/0.290 ms Lroot@localhost ~]#</pre> |

图 5-15 虚拟机可以访问外网

(11) 在宿主机上查看网络的情况,发现新建 WYLNAT 网络后,多了一个 virbr0 的 网桥,并且 virbr0 中内置了一个网络接口 virbr0-nic,以及网桥上的另一个接口 vnet0,此 接口是连接虚拟机 vm01-clone 的,如图 5-16 所示。

```
[root@node1 ~]# ip address
1: lo: <LOOPBACK, UP, LOWER UP> mtu 65536 qdisc noqueue state UNKNOWN qlen 1
    link/loopback 00:00:00:00:00:00 brd 00:00:00:00:00:00
    inet 127.0.0.1/8 scope host lo
       valid_lft forever preferred_lft forever
    inet6 ::\overline{1}/128 scope host
       valid_lft forever preferred_lft forever
2: ens33: <BROADCAST,MULTICAST,UP,LOWER_UP> mtu 1500 qdisc pfifo_fast state UP qlen 1000
    link/ether 00:0c:29:1d:d8:c5 brd ff:ff:ff:ff:ff:ff
    inet 192.168.100.145/24 brd 192.168.100.255 scope global dynamic ens33
       valid_lft 1706sec preferred_lft 1706sec
    inet6 fe80::20c:29ff:fe1d:d8c5/64 scope link
valid lft forever preferred lft forever
25: virbr0: <br/>
BROADCAST,MULTICAST,UP,LOWER_UP> mtu 1500 qdisc noqueue state UP qlen 1000
    link/ether 52:54:00:ef:f0:2d brd ff:ff:ff:ff:ff:ff
    inet 192.168.200.1/24 brd 192.168.200.255 scope global virbr0
       valid lft forever preferred lft forever
26: virbr0-nīc: <BROADCAST,MULTICAST> mtu 1500 qdisc pfifo fast master virbr0 state DOWN qlen 1000
    link/ether 52:54:00:ef:f0:2d brd ff:ff:ff:ff:ff:ff
27: vnet0: <BROADCAST,MULTICAST,UP,LOWER UP> mtu 1500 gdisc pfifo fast master virbr0 state UNKNOWN glen 100
    link/ether fe:54:00:0f:03:a7 brd ff:ff:ff:ff:ff
    inet6 fe80::fc54:ff:fe0f:3a7/64 scope link
       valid_lft forever preferred_lft forever
[root@node1 ~]#
```

图 5-16 宿主机网卡信息

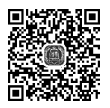

### 5.1.3 NAT 网络的字符配置方法

如果没有图形的情况下或者在进行自动化部署的时候,就需要了解字符界面下的配置,具体操作如下:

(1) 查看当前的虚拟网络,如图 5-17 所示。图中显示了网络的名字(Name),状态(State) 是激活的,宿主机启动时是自动(Autostart) 开启网络的,此网络是永久(Persistent)有效的。

(2) 查看 WYLNAT 网络中的网桥情况,如图 5-18 所示,网桥名字为 virbr0,此网桥 有两个接口,一个是网桥内置的接口 virbr0-nic,另一个是连接虚拟机 vm01-clone 的接口 vnet0。

[root@node1 ~]# virsh net-list Name State Autostart Persistent WYI NAT active ves yes [root@node1 ~]# 图 5-17 查看虚拟网络状态 [root@node1 ~]# brctl show virbr0 bridge name bridge id STP enabled interfaces 8000.525400eff02d virbr0 ves virbr0-nic vnet0 [root@node1 ~]#

图 5-18 查看网桥 virbr0

(3) 查看路由情况,如图 5-19 所示,所有前往网段 192.168.200.0/24 的数据包,都从 virbr0 发出去。

| [root@node1 ~]#  | route -n      |               |       |        |     |     |        |
|------------------|---------------|---------------|-------|--------|-----|-----|--------|
| Kernel IP routir | ng table      |               |       |        |     |     |        |
| Destination      | Gateway       | Genmask       | Flags | Metric | Ref | Use | Iface  |
| 0.0.0.0          | 192.168.100.2 | 0.0.0.0       | UG    | 100    | 0   | 0   | ens33  |
| 192.168.100.0    | 0.0.0.0       | 255.255.255.0 | U     | 0      | 0   | 0   | ens33  |
| 192.168.200.0    | 0.0.0.0       | 255.255.255.0 | U     | 0      | 0   | 0   | virbr0 |
| [root@node1 ~]#  |               |               |       |        |     |     |        |

图 5-19 查看宿主机路由表

(4)通过配置文件新建网络,要用到配置文件,配置文件有一个模板,在/usr/share/ libvirt/network/目录下,名字为 default,可以复制并修改此配置文件,来创建新的网络。 如图 5-20 所示,生成一个新的网络配置文件 nat. xml。

```
[root@node1 ~]# cd /usr/share/libvirt/networks/
[root@node1 networks]#
[root@node1 networks]# ls
default.xml
[root@node1 networks]#
[root@node1 networks]# cp default.xml nat.xml
[root@node1 networks]#
[root@node1 networks]# vim nat.xml
[root@node1 networks]#
```

图 5-20 生成新的配置文件 nat. xml

(5) 修改网络配置文件 nat. xml,如图 5-21 所示,一是修改网络名字为 WJHNAT,二 是修改网桥的名字为 virbr1,三是修改网桥的 IP 地址为 192.168.201.1,四是修改此网络 提供的 IP 地址池,范围为 192.168.201.101~192.168.201.200。

(6) 配置文件生成之后, 就可以通过 virsh net-define 命令定义此网络, 如图 5-22 所示, 定义完成后, 并没有发现此网络, 通过--all 选项才能看到, 是因为此网络没有激活。

(7) 如图 5-23 所示,通过 net-start 来激活此网络,发现此时状态为 active 了。

(8)图 5-23 中显示网络激活了,但是并不会随着宿主机启动而启动此网络,因此,需

68

图 5-21 修改网络配置文件 nat. xml

[root@nodel networks]# virsh net-define /usr/share/libvirt/networks/nat.xml
Network WJHNAT defined from /usr/share/libvirt/networks/nat.xml

| [root@node1<br>[root@node1 | networks]#<br>networks]# virsh ne | t-list    |            |
|----------------------------|-----------------------------------|-----------|------------|
| Name                       | State                             | Autostart | Persistent |
| WYLNAT                     | active                            | yes       | yes        |
| [root@node1                | networks]# virsh ne               | t-listall |            |
| Name                       | State                             | Autostart | Persistent |
|                            |                                   |           |            |
| WJHNAT                     | inactive                          | no        | yes        |

[root@node1 networks]#

图 5-22 定义网络 WJHNAT

[root@node1 networks]# virsh net-start WJHNAT
Network WJHNAT started

| [root@node1 netwo | rks]# virsh ne | et-listall |            |
|-------------------|----------------|------------|------------|
| Name              | State          | Autostart  | Persistent |
|                   |                |            |            |
| WJHNAT            | active         | no         | yes        |
| WYLNAT            | active         | yes        | yes        |

[root@node1 networks]#

图 5-23 激活网络 WJHNAT

要通过 net-autostart 命令来实现自动启动 WJHNAT 网络,如图 5-24 所示,至此 WJHNAT 网络配置完成了。

[root@node1 networks]# virsh net-autostart WJHNAT
Network WJHNAT marked as autostarted

[root@node1 networks]#

图 5-24 自动启动 WJHNAT 网络

(9) 网络 WJHNAT 配置完成后,如果虚拟机要使用此网络,需要在虚拟机的详情页面进行设置,如图 5-25 所示,让虚拟机使用 WJHNAT 网络。

(10) 启动虚拟机后,发现虚拟机获取了 WJHNAT 网络的相关信息,如图 5-26 所示。

| Kai vr   | n01-clone on QEMU/KVM |                                                  | - |     | ×                |
|----------|-----------------------|--------------------------------------------------|---|-----|------------------|
| File     | Virtual Machine View  | Send Key                                         |   |     |                  |
|          |                       |                                                  |   |     | 4<br>0<br>0<br>0 |
|          | Overview              | Virtual Network Interface                        |   |     |                  |
| -1+1     | Performance           | Network source: Virtual network 'WJHNAT' : NAT 🔹 |   |     |                  |
|          | CPUs                  | Device model: virtio                             |   |     |                  |
|          | Memory                | MAC address: 52:54:00:0f:03:a7                   |   |     |                  |
| 80       | Boot Options          |                                                  |   |     |                  |
|          | VirtIO Disk 1         |                                                  |   |     |                  |
| P        | NIC :0f:03:a7         |                                                  |   |     |                  |
|          | Tablet                |                                                  |   |     |                  |
| ð        | Mouse                 |                                                  |   |     |                  |
| <u> </u> | Keyboard              |                                                  |   |     |                  |
|          | Display Spice         |                                                  |   |     |                  |
| U        | Sound: ich6           |                                                  |   |     |                  |
| 2        | Serial 1              |                                                  |   |     |                  |
| a        | Channel qemu-ga       |                                                  |   |     |                  |
| 2        | Channel spice         |                                                  |   |     |                  |
| <u> </u> | Video QXL             |                                                  |   |     |                  |
|          | Controller USB        |                                                  |   |     |                  |
| m.       | Controller PCI        |                                                  |   |     |                  |
|          | Add Hardware          | Remove                                           |   | App | у                |

图 5-25 配置虚拟机网络源

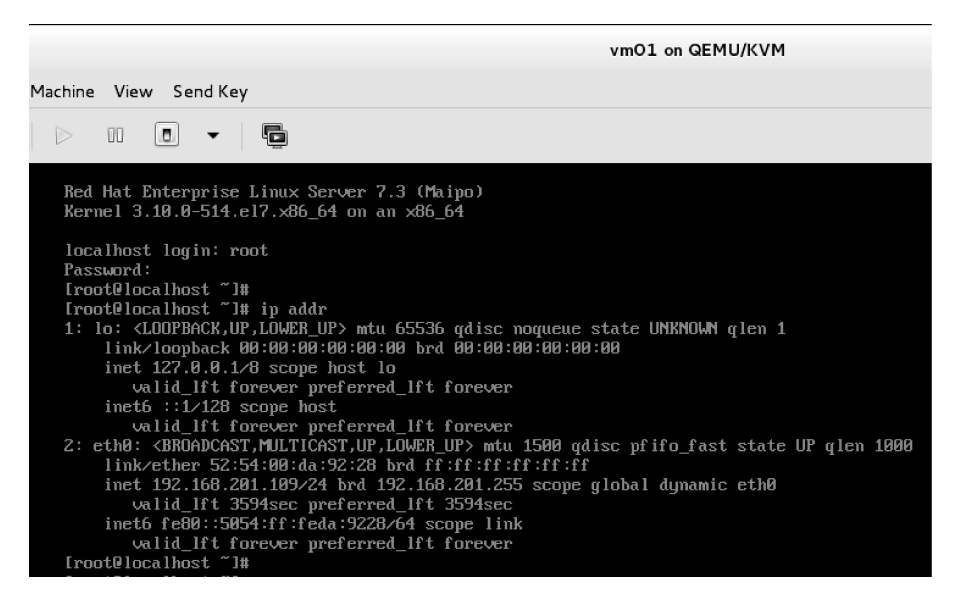

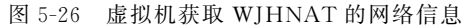

### 5.2 桥接

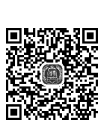

#### 5.2.1 桥接网络的原理

网桥方式连接网络就是虚拟机与宿主机接在同一个交换机上,如图 5-27 所示,此时 虚拟机与宿主机以及其他的主机都是在同一个网段,相互间可以直接通信。虚拟机与宿 主机之前通过网桥通信,而虚拟机与外部主机之间则通过外部的物理交换机通信。

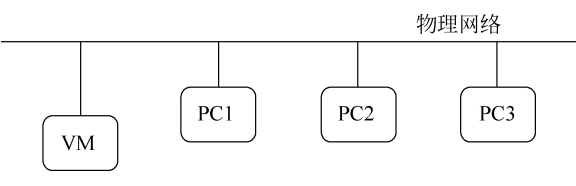

图 5-27 网桥连网方式

默认情况下 KVM 是没有网桥的,因此,需要管理员对其进行配置,生成一个网桥 br0,如图 5-28 所示,然后将宿主机网卡 eth0、连接虚拟机的网卡 vnet0、vnet1 连接到网桥 br0,此时,虚拟机配置的 IP 地址,需要与物理机的 IP 地址以及外部主机的 IP 地址在同 一个网段,这样虚拟机就可以与宿主机以及外部主机之间进行通信了。

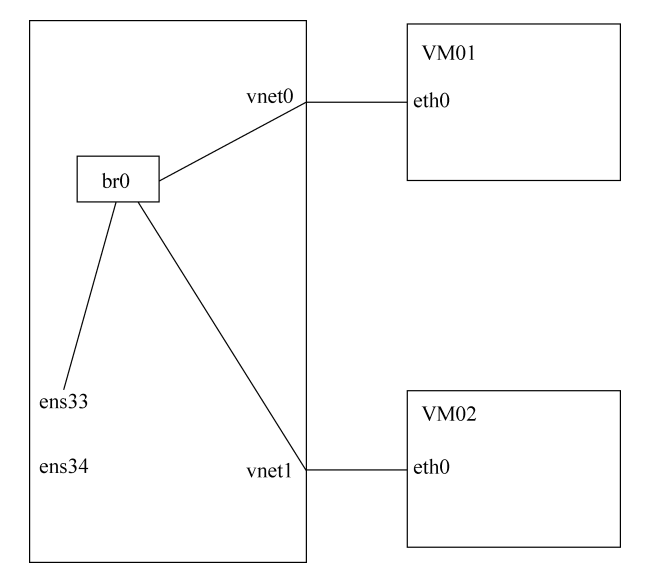

图 5-28 网桥连网的宿主机内部结构

#### 5.2.2 桥接网络的字符配置方法

(1) 在网卡的配置文件目录中,生成一个新的配置文件 ifcfg-br0,如图 5-29 所示,并 在其上配置好 IP 地址,每个选项的具体含义如表 5-1 所示。

```
[root@node1 ~]# cd /etc/sysconfig/network-scripts/
[root@nodel network-scripts]# ls
ifcfg-ens33 ifdown-ipv6
                            ifdown-TeamPort ifup-ippp
                                                         ifup-routes
                                                                            network-functions
ifcfg-lo
             ifdown-isdn
                            ifdown-tunnel
                                             ifup-ipv6
                                                          ifup-sit
                                                                            network-functions-ipv6
                                                          .
ifup-Team
             ifdown-post
                            ifup
                                             ifup-isdn
ifdown
ifdown-bnep ifdown-ppp
                            ifup-aliases
                                                          ifup-TeamPort
                                             ifup-plip
ifdown-eth
             ifdown-routes
                            ifup-bnep
                                             ifup-plusb
                                                         ifup-tunnel
ifdown-ib
            ifdown-sit
                            ifup-eth
                                             ifup-post
                                                         ifup-wireless
ifdown-ippp ifdown-Team
                            ifup-ib
                                             ifup-ppp
                                                          init.ipv6-global
[root@nodel network-scripts]# vim ifcfg-br0
[root@nodel network-scripts]# cat ifcfg-br0
DEVICE=br0
NAME=br0
0NB00T=yes
TYPE=Bridge
BOOTPROTO=static
IPADDR=192.168.100.145
PRFFTX=24
GATEWAY=192.168.100.2
DNS1=192.168.100.2
[root@nodel network-scripts]# vim ifcfg-ens33
[root@nodel network-scripts]# cat ifcfg-ens33
NAME=ens33
DEVICE=ens33
0NB00T=ves
BRTDGE=br0
[root@node1 network-scripts]# systemctl restart network
```

图 5-29 网桥的配置方法

表 5-1 网桥 br0 配置文件选项含义

| 选项        | 含 义                     |
|-----------|-------------------------|
| DEVICE    | 设备名称, br0 为网桥的名字        |
| NAME      | 连接名                     |
| ONBOOT    | 系统启动时启动此网桥              |
| TYPE      | 设备类型,此处为网桥              |
| BOOTPROTO | 获得 IP 的方式, static 为手工配置 |
| IPADDR    | 设备 IP 地址                |
| PREFIX    | 设备掩码                    |
| GATEWAY   | 设置网关地址                  |
| DNS1      | 设置 DNS 服务器 1 的 IP 地址    |

br0 配置完成后,需要修改物理网卡的配置文件,其中 BRIDGE=br0 选项比较特殊, 其含义是将此物理网卡桥接到 br0 网桥上,使得物理网卡也连接到网桥上,实现了虚拟机 与宿主机之间的连接。

(2) 网桥 br0 与网卡 ens33 配置完成后,必须重启网络使其生效,如图 5-30 所示,查 看网桥的信息,确认 ens33 是否已经连接到网桥 br0 上了。

[root@nodel network-scripts]# systemctl restart network
[root@nodel network-scripts]#
[root@nodel network-scripts]# brctl show br0
bridge name bridge id STP enabled interfaces
br0 8000.000c291dd8c5 no ens33
[root@nodel network-scripts]#

图 5-30 重启网络

(3) 查看网卡 ens33 与网桥 br0,发现现在的 IP 地址等信息配置在网桥 br0 上了,如 图 5-31 所示。

```
[root@nodel ~]# ip addr show ens33
2: ens33: <BROADCAST,MULTICAST,UP,LOWER_UP> mtu 1500 qdisc pfifo_fast master br0 state UP qlen 1000
    link/ether 00:0c:29:1d:d8:c5 brd ff:ff:ff:ff:ff
[root@nodel ~]#
[root@nodel ~]# ip addr show br0
34: br0: <BROADCAST,MULTICAST,UP,LOWER_UP> mtu 1500 qdisc noqueue state UP qlen 1000
    link/ether 00:0c:29:1d:d8:c5 brd ff:ff:ff:ff:ff:ff
    inet 192.168.100.145/24 brd 192.168.100.255 scope global br0
    valid_lft forever preferred_lft forever
[root@nodel ~]#
```

图 5-31 查看 IP 地址

(4) 如果虚拟机 vm01 要使用网桥 br0 进行连网,必须在虚拟机 vm01 的详情页面中 设置网络源为 Bridge br0,如图 5-32 所示。

| www.vm01 on QEMU/KVM                                      | -            |     | ×                |
|-----------------------------------------------------------|--------------|-----|------------------|
| File Virtual Machine View Send Key                        |              |     |                  |
|                                                           |              |     | 0<br>0<br>0<br>0 |
| Virtual Network Interface                                 |              |     |                  |
| Performance Network source: Bridge br0: Host device ens33 | -            |     |                  |
| CPUs Device model: virtio 🗸                               |              |     |                  |
| Memory MAC address: 52:54:00:da:92:28                     |              |     |                  |
| Boot Options                                              |              |     |                  |
| Svirtlo Disk 1                                            |              |     |                  |
| 📴 NIC :da:92:28                                           |              |     |                  |
| Tablet                                                    |              |     |                  |
| 👌 Mouse                                                   |              |     |                  |
| 🚔 Keyboard                                                |              |     |                  |
| Display Spice                                             |              |     |                  |
| Sound: ich6                                               |              |     |                  |
| Serial 1                                                  |              |     |                  |
| 🚵 Channel qemu-ga                                         |              |     |                  |
| Channel spice                                             |              |     |                  |
|                                                           |              |     |                  |
| Controller USB                                            |              |     |                  |
| Controller PCI                                            |              |     |                  |
| Add Hardware Re                                           | emove Cancel | Арр | ly               |

图 5-32 设置虚拟机的网络源

(5) 启动虚拟机 vm01,查看网桥 br0 的信息,发现虚拟机 vm01 是采用网卡 vnet0 来 连接网桥的,如图 5-33 所示。

(6) 虚拟机 vm01 启动后,可以将虚拟机 vm01 的 IP 地址设置为与宿主机同一个网段 192.168.100.0/24,并测试是否可以访问到宿主机,如图 5-34 所示,发现虚拟机 vm01 与宿主机之间可以正常通信了。

| [root@node1 ~]# | brctl show br0    |             |            |
|-----------------|-------------------|-------------|------------|
| bridge name     | bridge id         | STP enabled | interfaces |
| br0             | 8000.000c291dd8c5 | no          | ens33      |
|                 |                   |             | vnet0      |
| [root@node1 ~]# |                   |             |            |
|                 |                   |             |            |

图 5-33 查看网桥

| vm01 on QEMU/K                                                                                       | vм                    |
|----------------------------------------------------------------------------------------------------|-----------------------|
| File Virtual Machine View Send Key                                                                   |                       |
| S S S S S S S S S S S S S S S S S S S                                                                |                       |
| [root@localhost network-scripts]# cat ifcfg-eth0<br>NAME="eth0"                                      |                       |
| DEVICE=eth0                                                                                          |                       |
| ONBOOT=yes                                                                                           |                       |
| BOOTPROTO=none                                                                                       |                       |
| IPADDR=192.168.100.101                                                                               |                       |
| PREF IX=24                                                                                           |                       |
| GHILWHY=192.168.100.2<br>DNS1-192.168.100.2                                                          |                       |
| [root@localhost_network-scripts]#                                                                    |                       |
| [root@localhost network-scripts]# sustemet1 restart network                                          |                       |
| [root@localhost network-scripts]#                                                                    |                       |
| [root@localhost network-scripts]# ip addr                                                            |                       |
| 1: lo: <loopback,up,lower_up> mtu 65536 qdisc noqueue state UNKNOW</loopback,up,lower_up>            | Nglen 1               |
| link/loopback 00:00:00:00:00 brd 00:00:00:00:00                                                      |                       |
| Inet 127.0.0.178 scope nost to                                                                       |                       |
| inet6 ::1/128 score host                                                                             |                       |
| valid lft forever preferred lft forever                                                              |                       |
| 2: eth0: <broadcast,multicast,up,lower_up> mtu 1500 qdisc pfifo_fa</broadcast,multicast,up,lower_up> | st state UP glen 1000 |
| link/ether 52:54:00:da:92:28 brd ff:ff:ff:ff:ff:ff                                                   |                       |
| inet 192.168.100.101/24 brd 192.168.100.255 scope global eth0                                        |                       |
| valid_lft_forever_preferred_lft_forever<br>inst{_fs90::E8E4:ff:fs1a:0228.64_scene_link               |                       |
| INETS 1660::5054:HI:16da:5228/64 Scope IINK                                                          |                       |
| [root@localhost_network-scripts]#                                                                    |                       |
| [root@localhost_network-scripts]# ping -c4 192.168.100.145                                           |                       |
| PING 192.168.100.145 (192.168.100.145) 56(84) bytes of data.                                         |                       |
| 64 bytes from 192.168.100.145: icmp_seq=1 ttl=64 time=1.94 ms                                        |                       |
| 64 bytes from 192.168.100.145: icmp_seq=2 ttl=64 time=0.646 ms                                       |                       |
| 64 bytes from 192.168.100.145; icmp_seq=3 ttl=64 time=0.614 ms                                       |                       |
| of bytes from 152.168.100.145; icmp_seq=4 tt1=64 time=0.543 ms                                       |                       |

图 5-34 测试是否可以通过桥接与宿主机通信

# 5.3 本章实验

74

# 5.3.1 实验目的

- ▶ 了解使用图形界面的方式来创建 NAT 网络。
- ▶掌握使用字符界面的方式来创建 NAT 网络。
- > 掌握使用字符界面的方式来创建桥接网络。

#### 5.3.2 实验环境

在安装 KVM 的宿主机 nodel 上安装虚拟机 vm01 与 vm02。

# 5.3.3 实验拓扑

实验拓扑图如图 5-35 所示。

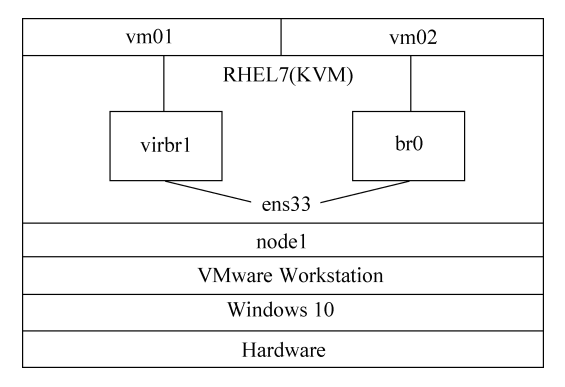

图 5-35 实验拓扑图

#### 5.3.4 实验内容

如图 5-35 所示,创建 NAT 网络与桥接网络。

(1) 在宿主机上创建一个 NAT 的网络 NAT1, 网段地址为 192.168.200.0/24, 此时 会生成一个新的网桥 virbr1。虚拟机 vm01 选择此网络,将 vm01 重启后, 查看虚拟机 vm01 的 IP 地址,并且测试是否可以访问外网, 以及外网中的 PC 是否可以访问此虚拟 机 vm01。

(2) 在宿主机上创建一个网桥 br0,将物理网卡 ens33 连接至 br0。虚拟机 vm02 选择此网桥,将 vm02 重启后,查看虚拟机 vm02 的 IP 地址,并且测试是否可以访问外网以及外网是否可以访问此虚拟机 vm02。

说一说:

NAT 网络与桥接网络的原理,它们分别适应什么场合?

想一想:

实验中 vm02 会自动获取到 IP 地址吗?如果能获取到,它的 IP 地址是谁提供的呢?